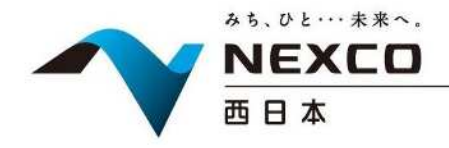

令和3年9月6日
西日本高速道路株式会社
西日本高速道路サービス・ホールディングス株式会社

(お知らせ)別添資料

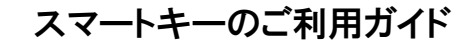

### ●タッチパネル・利用状況モニターの設置位置

シャワーステーション

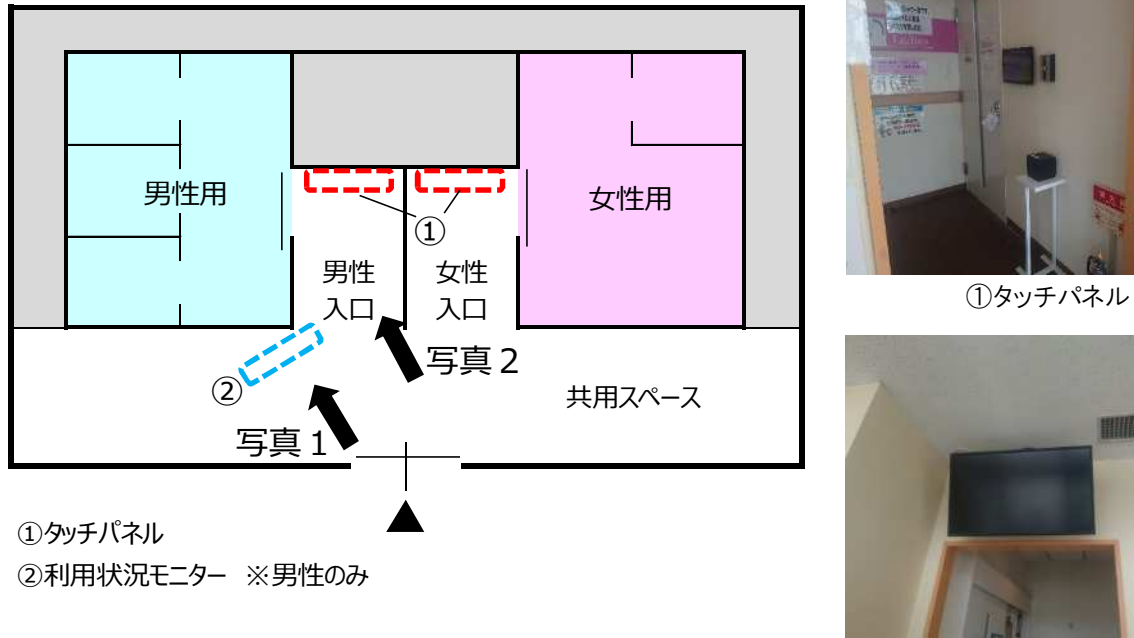

②利用状況モニター

# ●入室方法(<u>空室</u>の場合)

①シャワー室入口にあるタッチパネルの「利用希望ボタン」を押下
②説明事項確認
③「解錠ボタン」を押下

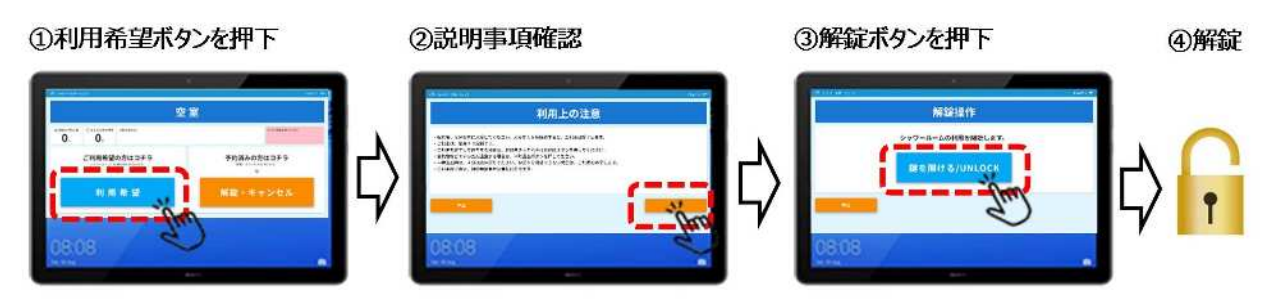

# ●予約方法(<mark>満室</mark>の場合)

【スマートフォンをお持ちのお客さま】 ①シャワー室入口タッチパネルのQRコードを読み込み ②QRコードのリンクに自動でアクセスし、予約希望操作 ③予約完了メールにて、予約番号を受信 (タッチパネルに表示※) ④利用可能になれば、利用可能メールを受信 (タッチパネルに表示※) ⑤受信したメールのリンク先から解錠操作 ⑥解錠

#### 【スマートフォンをお持ちでないお客さま】

 ①シャワー室入口タッチパネルのボタンを押下
②「予約希望ボタン」を押下
③予約完了レシートにて、予約番号と暗証番号を発行 (タッチパネルに表示※)
④利用可能になれば、暗証番号を入力 (タッチパネルに表示※)
⑤利用開始ボタン押下
⑥解錠

### ●予約状況の確認方法

シャワー室の利用状況、お客さまの予約受付状況については、タッチパネルもしくは利用状況モニター(<u>※男性用のみ</u>)にてご確認いただけます。

タッチパネル

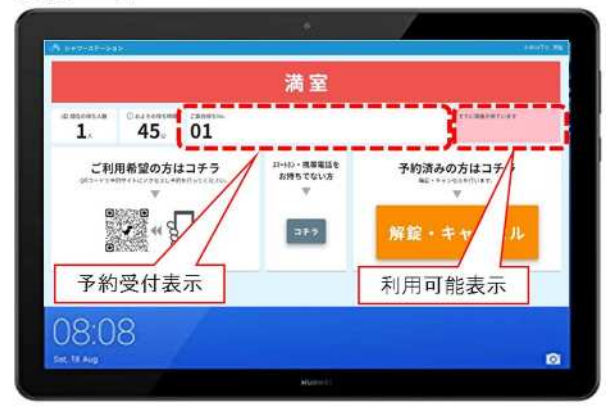

●その他 利用方法等、ご不明な点がございましたら、小谷 SA(下り線)店舗(24 時間営業)の係員にお問い合わせください

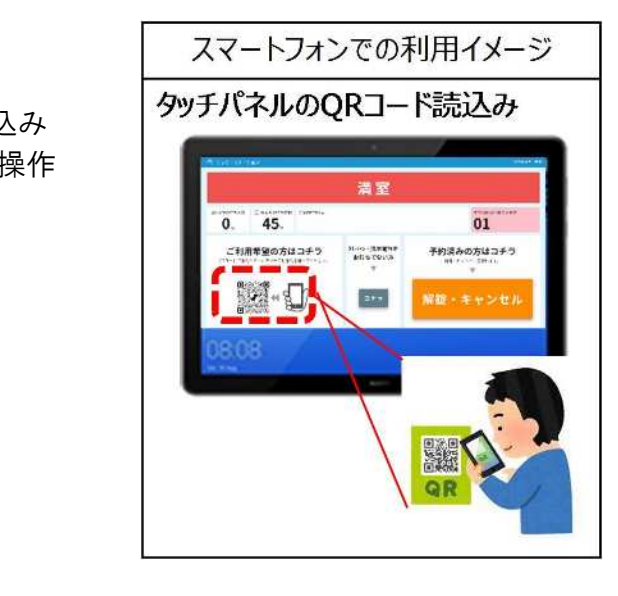

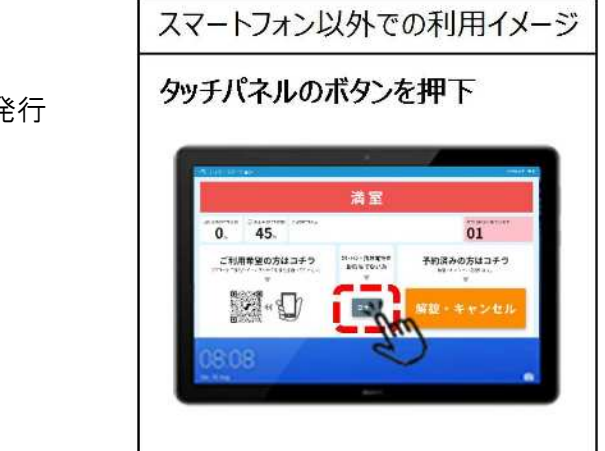

|                       |          | 1         |
|-----------------------|----------|-----------|
| A シャワーステーション          | 男性       | . emun7 o |
| 本現在の待ち人数              | すでに順番が来て | います       |
|                       | こ案内持ちNo. | *******   |
| 利用可能表示<br>② 8410175时间 | 01       |           |
| 45                    |          |           |
|                       | 示        |           |

利用状況モニター※男性用のみ